## **Terminating an Employee**

These instructions describe the steps to follow in the MiCase Human Resources System, when an individual's employment is terminated.

| <ol> <li>Personnel Module → Primary Employee Screen         Make the appropriate entries in the following fields, to reflect the circumstances of the         employee's termination, then Save:     </li> </ol> |                                                                                                    |
|----------------------------------------------------------------------------------------------------|----------------------------------------------------------------------------------------------------|
| Tormination Data                                                                                                    | Date of termination                                                                                                    |
| Termination Date                                                                                                    |                                                                                                    |
| REP Employ. Status                                                                                                    | -examples:                                                                                                    |
|                                                                                                    | • 13 (Discharged)                                                                                                    |
|                                                                                                    | <ul> <li>16 (Retired – Position will not be filled)</li> </ul>                                                                                                    |
|                                                                                                    | <ul> <li>19 (Retired – Position will be filled)</li> </ul>                                                                                                    |
| ORS Status Code                                                                                                    | -examples:                                                                                                    |
|                                                                                                    | • 01 (Retired)                                                                                                    |
|                                                                                                    | <ul> <li>02 (Terminated/Separated)</li> </ul>                                                                                                    |
| TSA Status                                                                                                    | -T (Terminated)                                                                                                    |
|                                                                                                    | Personnel Module → Prima<br>Make the appropriate entries<br>employee's termination, then<br>Termination Date<br>REP Employ. Status<br>ORS Status Code<br>TSA Status |

- 2. Personnel Module → Registry of Educational Personnel Screen Examine the Assignment Data page and revise to reflect the employee's current assignment(s). On the Demographic tab, change the Termination/Separation Date and Employment Status (which should match the Primary Employee Screen ORS status Code) to the new correct values. Leave the "Include in REP submission?" checkbox checked until the next REP submission. After it has been submitted, uncheck this box.
- Payroll Employee Records Module → Primary Contract/Salary Screen Make the appropriate entries in the following fields to reflect the circumstances of the employee's termination, and then Save:

Termination Pay?-change from F (false) to T (true)Payment Frequency-change to 0 (Inactive)MPSERS End Date-change to match Term Date or end of pay period dateFor further details, refer to the MiCase Human Resources System User's Guide.

- 4. Payroll Employee Records Module → Additional Contracts/Salaries Screen Make the same changes as above for the Primary Contract/Salary Screen for each Additional contract (if any) item the employee has.
- 5. Payroll Employee Records Module → Employee Benefits Screen If the termination should cause a change in the employee's benefits, examine this screen and verify that it reflects the termination and then Save. In particular, when an employee is no longer to receive any fixed-amount benefits (e.g. health insurance – not FICA or MPSRS), change the Ben. Frequency code to "0 = item is currently inactive".
- 6. Payroll Employee Records Module → Employee Elective Deductions Screen When an employee is no longer to receive any elective deductions, change the Ded. Frequency code to "0 = item is currently inactive". It should not be necessary to change the Ded. Frequency codes to "0 = item is currently inactive" on the Employee Mandatory Deductions Screen.

7. Employee Absence Records Module  $\rightarrow$  Employee Leave Control Screen After the employee's final payroll and cashing out of leave (if you do that), you may blank out the *Group* code and set the *Balance* and *Used YTD* to zero if desired.